# HyPlan Tool: Kanban-Auslegung (Leitfaden)

Axel Korge Tobias Krause Xiang Nie

Stand 1.8.2012

Das HyPlan Kanban-Auslegungs-Tool ermöglicht es den Nutzern sinnvolle Steuerparameter und wichtige Lean-Kennzahlen für die Kanban-Auslegung zu ermitteln. Die Werkzeuge von HyPlan unterstützen kleine und mittlere Unternehmen (KMU) bei der Einführung von Lean-Management.

Weitere Informationen und Downloads: www.hyplan.org

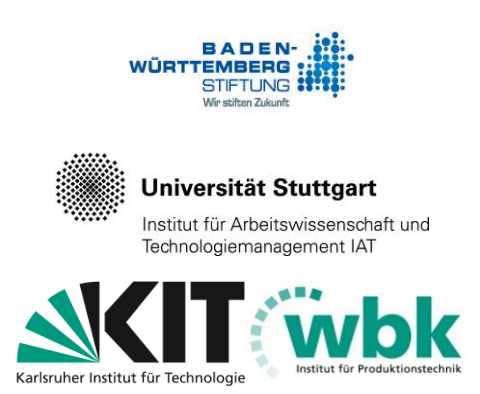

Das Forschungsprojekt HyPlan wird von der Baden-Württemberg Stiftung gefördert und gemeinsam vom Institut für Produktionstechnik (wbk) der Universität Karlsruhe (TH) und dem Institut für Arbeitswissenschaft und Technologiemanagement (IAT) der Universität Stuttgart bearbeitet

# Inhaltsverzeichnis

| Benut           | tzungsanleitung "Kanban-Auslegung"                                                                                  | .3       |
|-----------------|----------------------------------------------------------------------------------------------------|----------|
| 1               | Aufgabe des Werkzeugs "Kanban-Auslegung"                                                                            | .4       |
| 2               | Öffnen des Excel-Werkzeugs                                                                                          | .6       |
| <b>3</b><br>3.1 | Eigene Daten in das Werkzeug einbringen<br>Aktuelle Verbrauchsdaten in das Arbeitsblatt "Teile-Verbräuche" kopieren | .7<br>.7 |
| 3.2             | Bisherige Steuerparameter in das Arbeitsblatt "Steuerparameter-Ist" kopieren                                        | .8       |
| 3.3             | Anpassung des Arbeitsblatt "Kanban-Berechnung"                                                                      | 10       |
| 3.4             | Überprüfung im Arbeitsblatt "Kontrolle"                                                                             | 11       |
| 4               | Interpretation der Ergebnisse                                                                                       | 13       |
| 4.1             | Die Kanban-Berechnungen                                                                                             | 13       |
| 4.2             | Das Cockpit                                                                                                    | 13       |
| Hinwe           | eis zum Download                                                                                                    | 15       |

### Benutzungsanleitung "Kanban-Auslegung"

Das Werkzeug ermittelt die Steuerparameter für die Kanban-Auslegung auf Grundlage von Teile-Verbrauchsdaten und Zielwerten etwa für Reichweiten. Außerdem ermöglicht das Werkzeug eine Auswertung, ob ein vorhandenes Kanban-System noch optimal ausgelegt ist, denn etwa bei veränderten Produktionsprogrammen müssen auch Kanban-Parameter angepasst werden. Dazu werden die optimale und die reale Auslegung in Form eines Soll-Ist-Vergleichs gegenübergestellt.

Das Werkzeug "Kanban-Auslegung" steht zum kostenfreien Download bereit unter: <u>www.hyplan.org</u>. Klicken Sie im Navigationsmenü auf  $\rightarrow$  Ergebnisse, dort auf  $\rightarrow$ Downloads und dann auf  $\rightarrow$  <u>Download Kanban (Excel®)</u>.

#### Anwendung des Werkzeugs (Kurzfassung)

- im Arbeitsblatt "Cockpit" (blauer Reiter) gibt der Anwender die Daten zur Planungsgrundlage (gelbe Eingabefelder) manuell aus.
- Der Anwender kopiert die unternehmensspezifischen Daten in die Eingabe-Arbeitsblätter (gelbe Reiter). Dazu erzeugt er eine Liste aus unternehmensspezifischen Teile-Verbrauchsdaten und kopiert sie in das Eingabe-Arbeitsblatt "Teile-Verbräuche". Des Weiteren erstellt er eine Liste mit den aktuellen Steuerparametern und kopiert sie in das Eingabe-Arbeitsblatt "Steuerparameter-Ist".
- Der Anwender kopiert in jedem Arbeitsblatt die Formeln entsprechend den angezeigten Vorgaben in die Zeilen und Spalten (eine automatische Belegung mit Formeln ist uns ohne Makros leider nicht gelungen). Er kann die Richtigkeit im Arbeitsblatt "Kontrolle" (schwarzer Reiter) überprüfen.
- Alle relevanten Eingabedaten werden im Arbeitsblatt "Kanban-Berechnung" zusammengeführt. Die Berechnungen werden in diesem Arbeitsblatt durchgeführt. Außer der Anpassung der Zeilen und Spalten muss der Anwender in diesen Arbeitsblättern keine Eingabe vorzunehmen.
- Der Anwender interpretiert die Planungs-Ergebnisse im Arbeitsblatt "Cockpit".

Im Folgenden wird zunächst die Aufgabe des Werkzeugs konkretisiert, im Anschluss zeigt eine bebilderte Anleitung die Anwendung schrittweise auf.

# 1 Aufgabe des Werkzeugs "Kanban-Auslegung"

Das Werkzeug ermittelt sinnvolle Steuerparameter für die Kanban-Auslegung.

Kanban ist eine einfache und robuste Umsetzung einer ziehenden Steuerung (Pull) durch einen Supermarkt. Der Verbraucher (etwa der nachgelagerte Arbeitsgang) entnimmt aus dem Kanban-Regal jeweils genau das Teil, das er gerade braucht, in der benötigten Menge und zum benötigten Zeitpunkt (Just-in-Time-Prinzip). Der vorgelagerte Arbeitsgang (Erzeuger) füllt das Kanban-Regal wieder auf, wenn ein Mindestbestand unterschritten ist. Kanban ist eine Methode, um eine optimale Materialversorgung bei geringstmöglichem Steuerungsaufwand zu realisieren. Zudem werden die Umlaufsbestände begrenzt und die Überproduktion vermieden. Somit werden Lieferund Durchlaufzeiten reduziert, Umlaufsbestände minimiert und Kapitalkosten verringert.

Ein ausführlicher Methodensteckbrief zu Kanban findet sich im Dokument "Hyplan Handlungskatalog (Leitfaden)" ab Seite 8: Dieses steht zum kostenfreien Download bereit unter: www.hyplan.org. Klicken Sie im Navigationsmenü auf  $\rightarrow$  Ergebnisse, dort auf  $\rightarrow$ Downloads und dann auf  $\rightarrow$  Download Handlungskatalog Leitfaden.

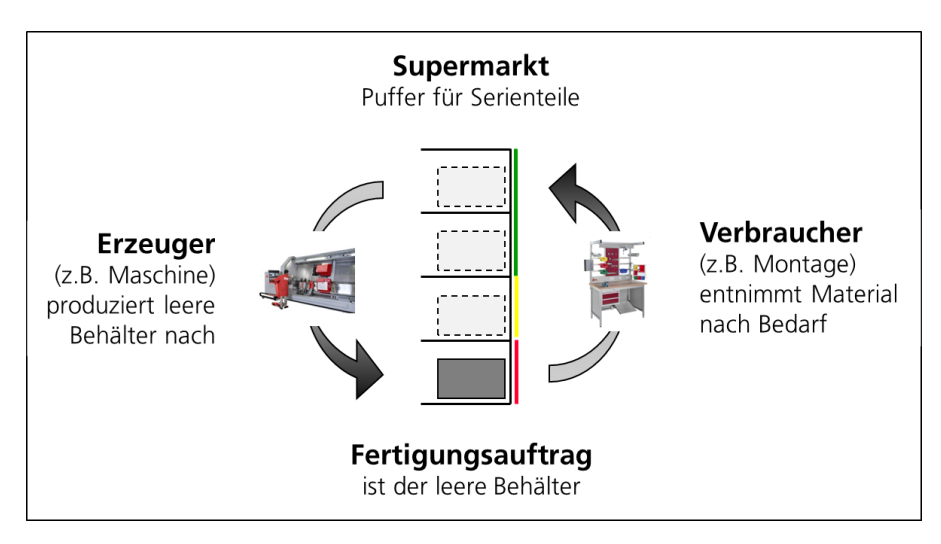

Abbildung 1. Pull mit Kanban

Das Werkzeug ermittelt für jedes Kanban-Teil die erforderliche Regal-Größe (maximale Anzahl Behälter) sowie eine sinnvolle Losgröße (ausgedrückt in Behältern und Stück). Grundlage dafür sind Teile-Verbrauchsdaten (z.B. Stück pro Monat) und Zielwerte (z.B. der angestrebte Soll-Produktionszyklus der angibt, alle wie viel Tage das Teil gefertigt werden soll).

Außerdem werden für jedes Teil Lean-Kennzahlen berechnet, nämlich der IST-Produktionszyklus (wie oft muss das Teil tatsächlich gefertigt werden), die Umrüsthäufigkeit (wie oft muss pro Tag auf dieses Teil umgestellt werden – das ist der Kehrwert des Produktionszyklus), die Materialflussmenge (wie viele Behälter mit diesem Teil werden pro Tag bewegt), der durchschnittliche Bestand (in Stück) und die Umschlagdauer (wie lang liegt das Teil im Schnitt). Für einen schnellen Überblick werden die Lean-Kennzahlen diefür jedes Teil berechnet werden, in einem Cockpit zu Durchschnittswerten zusammengeführt.

Des Weiteren ermöglicht das Werkzeug eine Auswertung, ob ein vorhandenes Kanban-System noch optimal ausgelegt ist. Wenn sich Verbrauchsmengen oder Wiederbeschaffungszeiten verändern, müssen die Kanban-Steuerparameter angepasst werden. Dazu werden die optimale und die aktuelle Auslegung in Form eines Soll-Ist-Vergleichs gegenübergestellt. Abweichungen zwischen Soll und Ist werden farblich hervorgehoben, auf diese Weise ist mit einem Blick erkennbar, für welche Teile Behältermengen oder Regale verändert werden sollten oder gar ein Methodenwechsel (von Kanban auf eine andere Steuerung) angedacht werden sollte.

## 2 Öffnen des Excel-Werkzeugs

Das Werkzeug "Kanban-Auslegung" steht zum kostenfreien Download bereit unter: <u>www.hyplan.org</u>. Klicken Sie im Navigationsmenü auf  $\rightarrow$  Ergebnisse, dort auf  $\rightarrow$ Downloads und dann auf  $\rightarrow$  <u>Download Kanban (Excel®)</u>.

Beim Start öffnet sich das so genannte "Cockpit" (siehe Abbildung 2). Das Cockpit ist jederzeit durch Click auf den entsprechenden Reiter erreichbar.

| <b>X</b> | <b>- 19 - (</b> 11 - | Ŧ                    | Kanbanberechnung 201 | 11-11-28 Neue O | perfläche ENTWURF.xls [k | Compatibilitätsm | nodus] - Micros | oft Excel |             |       | D 23   |
|----------|----------------------|----------------------|----------------------|-----------------|--------------------------|------------------|-----------------|-----------|-------------|-------|--------|
| Dat      | ei Start             | Einfügen Seitenlayd  | out Formein Dat      | en Überprüf     | en Ansicht               |                  |                 |           |             | ∨ 🕜 🗆 | , er X |
|          | A                    | В                    | C D                  | E               | F                        | G                | Н               | I         | J           | K     | -      |
|          | Berech               | nnung von K          | anban-Para           | metern          |                          |                  |                 |           |             |       |        |
| 1        |                      |                      |                      |                 |                          |                  |                 |           |             |       |        |
| 3        |                      |                      |                      |                 |                          |                  |                 |           |             |       |        |
| 4        |                      |                      |                      |                 |                          |                  |                 |           |             |       |        |
| 5        | Planung              | sgrundlage (Ei       | ngabedaten)          |                 |                          |                  |                 |           |             |       |        |
| 6        |                      | Arbeitstage pro      | Monat                | 20              | Tage                     |                  |                 |           |             |       |        |
| 7        | Wied                 | lerbeschaffung       | szeit (WBZ)          | 3               | Tage                     |                  |                 |           |             |       | _      |
| 8        |                      | Flexibilitä          | t                    | 1,5             | Faktor                   |                  |                 |           |             |       | _      |
| 9        |                      | Sicherheitsbe        | stand                | 1               | Tage                     |                  |                 |           |             |       | _      |
| 10       | F                    | Produktionszyk       | lus Soll             | 5               | Tage                     |                  |                 |           |             |       | _      |
| 11       |                      |                      |                      |                 |                          |                  |                 |           |             |       |        |
| 12       |                      |                      |                      |                 |                          |                  |                 |           |             |       |        |
| 14       |                      | Die ermittelt        | en Kanban-P          | arameter        | finden sich              |                  |                 |           |             |       | =      |
| 15       |                      | im Arbei             | tsblatt "Kanb        | an-Bered        | hnung"                   |                  |                 |           |             |       |        |
| 16       |                      |                      |                      |                 |                          |                  |                 |           |             |       |        |
| 17       |                      |                      |                      |                 |                          |                  |                 |           |             |       |        |
| 18       | Konnza               | hlen (Ergebnisg      | laten - Durchs       | chnitte)        |                          |                  |                 |           |             |       |        |
| 19       | Kenn/4a              | Produktionsz         | vklus                | 99              | Tage                     |                  |                 |           |             |       |        |
| 20       | Ur                   | nrüsthäufigkeit      | pro Tag              | 8.8             | 1/Tag                    |                  |                 |           |             |       |        |
| 21       | Mater                | ialfluss in Behä     | ilter pro Tag        | 45              | Behälter pro Tag         |                  |                 |           |             |       |        |
| 23       | Du                   | rchschnittliche      | r Bestand            | 747             | Stück                    |                  |                 |           |             |       |        |
| 24       |                      | Umschlagsda          | auer                 | 16,3            | Tage                     |                  |                 |           |             |       |        |
| 25       |                      |                      |                      |                 | _                        |                  |                 |           |             |       |        |
| 26       |                      |                      |                      |                 |                          |                  |                 |           |             |       |        |
| 27       |                      | Bitte auf die Abweig | hung des Steuerna    | rameter aufn    | 95500                    |                  |                 |           |             |       |        |
| 20       |                      | Drac dur die Abweit  | anding des otedelpa  | rameter autp    | 455611                   |                  |                 |           |             |       |        |
| 14 4     | ► H Cockp            | it Kanban-Berechnung | Teile-Verbräuche     | Steuerparam     | eter-Ist Kontrolle       | 🕲 / 🛛 🖌 💽        |                 |           |             |       |        |
| Berei    | t                    |                      |                      |                 |                          |                  |                 |           | ⊔ 100 % (−) |       | ÷,     |

Abbildung 2. Cockpit der Kanban-Auslegung

Als Erstes gibt der Anwender die Daten der Planungsgrundlage manuell ein (gelbe Eingabefelder).

Die weitere Anwendung des Cockpits wird später beschrieben. Unten im Cockpit sind die zusammengefassten Lean-Kennzahlen dargestellt, diese sind aber zunächst lediglich mit Beispieldaten vorbelegt. Zunächst werden unternehmensspezifische Daten in die Eingabe-Arbeitsblätter eingegeben.

### 3 Eigene Daten in das Werkzeug einbringen

# 3.1 Aktuelle Verbrauchsdaten in das Arbeitsblatt "Teile-Verbräuche" kopieren

Zur Eingabe von Teile-Verbrauchsdaten öffnet der Anwender das Arbeitsblatt "Teile-Verbräuche". Analog zur dort vorhanden Datenstruktur erstellt er (außerhalb des Werkzeugs) eine Liste der Teile-Verbräuche aller zu betrachtenden Kanban-Teile und kopiert sie in das Eingabe-Arbeitsblatt "Teile-Verbräuche" (siehe Abbildung 3).

| 🔀 I 层         |                    |                             |           | URF.xls [Kor         | npatibilität | smodus] - M  |     |   | 23    |
|---------------|--------------------|-----------------------------|-----------|----------------------|--------------|--------------|-----|---|-------|
|               | Ganzes Arb         | eitsblatt mit einem Ma      | ausklick  | <b>c in</b> erprüfen | Ansicht      |              | ∞ 🕜 |   | F 23  |
|               | die oben lin       | ken grauen Kästen al        | ctivierer | 1                    | E            | F            |     | G |       |
| $\frac{1}{2}$ | eil                | Stück pro Monat             | Stüc      | k                    |              |              |     |   |       |
| 3             | 1 Teil 1           |                             | 6134      | 280                  |              |              |     |   |       |
| 4             | 2 Teil 2           |                             | 2030      | 96                   |              |              |     |   |       |
| 5             | 3 Teil 3           |                             | 7981      | 378                  |              |              |     |   |       |
| 6             | 4 Teil 4           |                             | 1888      | 96                   |              |              |     |   |       |
| 7             | 5 Teil 5           |                             | 1656      | 96                   |              |              |     |   |       |
| 8             | 6 Teil 6           |                             | 1961      | 196                  |              |              |     |   |       |
| 9             | 7 Teil 7           |                             | 111       | 196                  |              |              |     |   |       |
| 10            | 8 Teil 8           |                             | 6134      | 280                  |              |              |     |   |       |
| 11            | 9 Teil 9           |                             | 2030      | 96                   |              |              |     |   |       |
| 12            | 10 Teil 10         |                             | 7981      | 378                  |              |              |     |   |       |
| 13            | 11 Teil 11         |                             | 1888      | 96                   |              |              |     |   |       |
| 14            | 12 Teil 12         |                             | 1656      | 96                   |              |              |     |   |       |
| 15            | 13 Teil 13         |                             | 1961      | 196                  |              |              |     |   |       |
| 16            | 14 Teil 14         |                             | 111       | 196                  |              |              |     |   | -     |
| 14 <b>•</b> • | 🕨 🗌 Cockpit 📈 Kanb | an-Berechnung 📜 Teile-Verl  | oräuche 🖉 | Steuerparameter-1    | ist 📈 Kor    | trolle 🔏 🛯 🔍 |     |   | ▶ [   |
| Bereit        |                    | Mittelwert: 1109,408571 Anz | ahl: 2 4  | Summe: 186380,64     |              | 100 % 🗩      | _0_ |   | + .;; |

|                       | 19    | • (°" -                                             |                                                      | rechnu | ing 2011-1                | 1-28 Neue 0                         | Oberfläche                     | ENTWUR   | F.xls [Ko                    | ompatibilität | smodus] - M |     | ۰ | 23   |
|-----------------------|-------|-----------------------------------------------------|------------------------------------------------------|--------|---------------------------|-------------------------------------|--------------------------------|----------|------------------------------|---------------|-------------|-----|---|------|
| Date                  | i     | Start                                               | Einfügen                                             | Seiter | nlayout                   | FormeIn                             | Daten                          | Überj    | prüfen                       | Ansicht       |             | ♥ 🕜 |   | æ 23 |
|                       |       | A                                                   | В                                                    |        |                           | С                                   |                                | D        |                              | E             | F           |     | G |      |
| 1 2                   | Teiln | ummer<br>Ausschr                                    | Bezeichnun                                           | g M    | lonatsver<br>tück pro     | brauch<br>Monat                     | Behäl<br>Stück                 | tergröße |                              |               |             |     |   |      |
| 3<br>4<br>5<br>6<br>7 |       | Kopieren<br>Einfüge                                 | n<br>optionen:<br>3 fr fr 20 %                       | 8      | Dater<br>recht:<br>"Einfi | neinfügun<br>s-Mauskli<br>igungsopt | g durch<br>ck und a<br>tionen" | auf<br>- | 280<br>96<br>378<br>96<br>96 |               |             |     |   |      |
| 8<br>9<br>10          |       | K <u>o</u> pierte<br>Zellen l <u>ö</u><br>Inhalte l | <u>zenen e</u> infügen<br>ischen<br>lös <u>c</u> hen |        |                           | 19<br>1<br>61                       | 61<br>11<br>34                 |          | 196<br>196<br>280            |               |             |     |   |      |
| 11<br>12<br>13        |       | Zellen fo<br>Zeilenho<br>Ausblen                    | ormatieren<br>ōhe<br>den                             |        |                           | 20<br>79<br>18                      | 30<br>81<br>88                 | :        | 96<br>378<br>96              |               |             |     |   |      |
| 14<br>15<br>16        |       | Einblen<br>1.<br>14                                 | den<br>5 Teil 15<br>4 Teil 14                        |        |                           | 16<br>19<br>1                       | 61<br>11                       |          | 96<br>196<br>196             |               |             |     |   | Ŧ    |
| Rereit                | F F   | Cockpit                                             | Kanban-B                                             | erechn | 1109 408                  | eile-Verbrä                         | iuche 🦯                        | Steuerpa | rameter                      | -Ist Kon      | trolle      |     |   |      |

Abbildung 3. Datenaktualisierung im Eingabe-Arbeitsblatt "Teile-Verbräuche"

Achtung: In den Arbeitsblättern dürfen niemals alle Zeilen gelöscht werden, sonst verlieren die Formeln in den anderen Arbeitsblättern den Bezug. Am besten aktiviert der Anwender das ganze Arbeitsblatt und fügt die neuen Daten ein. Er überschreibt also die alten Daten, auf diese Weise bleiben die Bezüge erhalten.

# 3.2 Bisherige Steuerparameter in das Arbeitsblatt "Steuerparameter-Ist" kopieren

Zur Eingabe von Daten zu den bisherigen Dispositionsparametern öffnet der Anwender das Arbeitsblatt "Steuerparameter-Ist" durch Click auf den entsprechenden Reiter (siehe Abbildung 4). Analog zur dort vorhanden Datenstruktur erstellt er (außerhalb des Werkzeugs) eine Liste von der aktuellen Los- und Regal-Größen für jedes Teil. Wenn das Werkzeug zum wiederholten Mal angewendet wird, kann normalerweise der letzte Stand der "Steuerparameter-SOLL" aus dem Arbeitsblatt "Kanban-Berechnung" übernommen werden.

Die Reihenfolge der Teile in der Liste IST-Steuerparameter ist beliebig, der Bezug wird über die Teilenummer hergestellt. Allerdings sollte Anzahl an Teilen der Teile mit denen im Arbeitsblatt "Teile-Verbräuche" übereinstimmen. Hilfestellung gibt die Informationszeile 2, die zeigt, wie viele Zeilen belegt sein müssen. Ist die entsprechende Zahl grün hinterlegt (siehe Abbildung 4), so stimmt die Anzahl der Teile in diesem Arbeitsblatt mit der im Arbeitsblatt "Teile-Verbräuche" überein. Als weitere Orientierungshilfe ist die erste Spalte in den Zeilen, in denen Teile eingegeben werden müssen, grau markiert.

|        | <b>- 17 - 17</b>   | - Kanbanberec       | hnung 2011-11-2 | 28 Neue Oberfläc | he EN     | TWURF.xls [Kon | npatibilitätsmodu | s] <sub>c</sub> | - ( | 9        | 23  |
|--------|--------------------|---------------------|-----------------|------------------|-----------|----------------|-------------------|-----------------|-----|----------|-----|
| Date   | i Start            | Einfügen Se         | eitenlayout F   | ormeln Date      | n         | Uberprüfen     | Ansicht           | ~               | 0   | s ēr     | 2:3 |
|        | A                  | В                   | С               | D                |           | E              | F                 | 6               | ;   |          |     |
| 1      | Liste vo           | n Ist-Steu          | ierparam        | etern            |           |                |                   |                 |     |          | =   |
| 2      | Formeln bitte kopi | eren bis einschließ | lich Zeile      |                  | 63        |                |                   |                 |     |          |     |
| 3      |                    |                     |                 |                  |           |                |                   |                 |     |          |     |
| 4      |                    |                     |                 |                  |           |                |                   |                 |     |          | -   |
| 5      | Toilnummor         | Deo I               | röße            | Dogal Größo      |           |                |                   |                 |     |          |     |
| 7      | reinfunner         | Behälter            | Stück           | Anzahl Behäl     | ter       |                |                   |                 |     |          |     |
| 8      | 1                  | 6                   | 1680            | Anzam Denai      | 13        |                |                   |                 |     | -        | -   |
| 9      | 2                  | 5                   | 480             |                  | 10        |                |                   |                 |     |          |     |
| 10     | 3                  | 6                   | 2268            |                  | 12        |                |                   |                 |     |          |     |
| 11     | 4                  | 5                   | 480             |                  | 11        |                |                   |                 |     |          |     |
| 12     | 5                  | 2                   | 192             |                  | 4         |                |                   |                 |     |          |     |
| 13     | 6                  | 3                   | 588             |                  | 6         |                |                   |                 |     |          |     |
| 14     | 7                  | 1                   | 196             |                  | 2         |                |                   |                 |     |          |     |
| 15     | 8                  | 6                   | 1680            |                  | 13        |                |                   |                 |     |          |     |
| 16     | 9                  | 6                   | 576             |                  | 12        |                |                   |                 |     |          |     |
| 17     | 10                 | 6                   | 2268            |                  | 12        |                |                   |                 |     |          |     |
| 18     | 11                 | 5                   | 480             |                  | 11        |                |                   |                 |     |          |     |
| 19     | 12                 | 5                   | 480             |                  | 10        |                |                   |                 |     |          |     |
| 20     | 13                 | 3                   | 588             |                  | 6         |                |                   |                 |     |          | -   |
| 21     | 14<br>Cockeit      | / Kanhan Bara       | 190             | la Varbräucha    | 2<br>Char |                | Kontrolla         |                 |     | <u> </u> | ¥   |
| Parcit | COCKDIC            | Kanban-Bere         |                 | e-verbrauche     | Stet      | Jerparameter-  | 100 K             |                 |     |          |     |

Abbildung 4. Eingabe-Arbeitsblatt "Steuerparameter-Ist" mit korrekter Anzahl von Zeile

In Abbildung 5 und Abbildung 6 ist die Zahl in der Informationszeile 2 rot hinterlegt, das signalisiert die Notwendigkeit zu Anpassung. In Abbildung 5 sind zu wenig Teile eingegeben, der Anwender fügt die fehlenden Teile hinzu.

| A         B         C         D         E         F         G         H           Liste von lst-Steuerparametern         Image: Stepe state state sta | Datel | Start             | Einfügen S         | Seitenlayout F | ormeln Daten    | Überprüfen | Ansicht | <pre></pre> | 2 🕜 🗆 | đ |
|----------------------------------------------------------------------------------------------------|-------|-------------------|--------------------|----------------|-----------------|------------|---------|-------------|-------|---|
| Liste von Ist-Steuerparametern           Formeln bitte kapieren bis einschließlich Zeile         63           Formeln bitte kapieren bis einschließlich Zeile         63           Teilnummer         Losgröße         Regal-Größe           Behälter         Stück         Anzahl Behälter           6         39         5         480         11           7         40         5         480         10         200           41         3         588         6         200         200         43         6         130           1         44         6         576         12         200         43         6         200         11         200         200         13         200         130         200         200         200         200         200         200         200         200         200         200         200         200         200         200         200         200         200         200         200         200         200         200         200         200         200         200         200         200         200         200         200         200         200         200         200         200         200                                                                                                    | 4     | A                 | В                  | С              | D               | E          | F       | G           | H     | 1 |
| Formeln bitle kopieren bis einschließlich Zeile         63           Gemein zummer         Losgröße         Regal-Größe           Teilnummer         Losgröße         Regal-Größe           Behälter         Stück         Anzahl Behälter            6         39         5         480         11            7         40         5         480         10            8         41         3         588         6             9         42         1         196         2              1         44         6         576         12              1         44         6         576         12              3         46         5         480         10               3         46         5         480         11               4         4         6         576         12               3         46         5         480         11 <th>l</th> <th>Liste vo</th> <th>n Ist-Ste</th> <th>uerparam</th> <th>etern</th> <th></th> <th></th> <th></th> <th></th> <th></th>                                                                                                    | l     | Liste vo          | n Ist-Ste          | uerparam       | etern           |            |         |             |       |   |
| Teilnummer         Los         Sück         Anzahl Behälter         Anzahl Sehälter         Anzahl Sehälter           39         5         480         11                                                                                                    | F     | ormeln bitte kopi | eren bis einschlie | ßlich Zeile    | 63              |            |         |             |       |   |
| Teilnummer         Los         Stück         Regal-Größe         Anzahl Behälter           39         5         480         11             40         5         480         11             40         5         480         10             41         3         588         6             42         1         196         2              44         6         576         12               44         6         5268         12                44         6         576         12                44         6         576         12                                                                                                    |       |                   |                    |                |                 |            |         |             |       |   |
| Teilnummer         Loss $\overline{OB}$ Regal-Größe         Anzahl Behälter         Anzahl Behälter           3         39         6         480         11              40         5         480         10                                                                                                 <                                                                                                    | _     |                   |                    |                |                 |            |         |             |       |   |
| Behälter         Stück         Anzahl Behälter         Anzahl Behälter           39         5         480         11         1           40         5         480         10         1         1           41         3         588         6         1         1         1           42         1         196         2         1         1         1         1         1         1         1         1         1         1         1         1         1         1         1         1         1         1         1         1         1         1         1         1         1         1         1         1         1         1         1         1         1         1         1         1         1         1         1         1         1         1         1         1         1         1         1         1         1         1         1         1         1         1         1         1         1         1         1         1         1         1         1         1         1         1         1         1         1         1         1         1         1         1                                                                                                    | 1     | Collnummor        | Los                | ıröße          | Pogal Größe     |            |         |             |       |   |
| 39     5     480     11       40     5     480     10       41     3     588     6       42     1     196     2       0     43     6     1680     13       1     44     6     576     12       2     45     6     2268     12       3     46     5     480     11       44     47     5     480     11       44     47     5     480     11       43     6     588     6       5     480     11       44     5     480     11       45     6     2268     12       5     480     13       6     576     12       7     50     6       51     6     576       52     6     2268       12     53     5       5     480     11       6     576     12       52     6     2268       53     5     480       54     11     10       53     5     480       54     11     10       53     5 <t< td=""><td></td><td>ennunnner</td><td>Behälter</td><td>Stück</td><td>Anzahl Behälter</td><td></td><td></td><td></td><td></td><td></td></t<>                                                                                                    |       | ennunnner         | Behälter           | Stück          | Anzahl Behälter |            |         |             |       |   |
| 40       5       480       10                                                                                                    | 3     | 39                | 501101101          | 5 480          | 11              |            |         |             |       |   |
| 3       41       3       588       6       1         42       1       196       2       1       196       2         43       6       1680       13       1       1       1         44       6       576       12       1       1       1         45       6       2268       12       1       1       1         46       5       480       11       1       1       1       1         47       5       480       10       1       1       1       1       1       1       1       1       1       1       1       1       1       1       1       1       1       1       1       1       1       1       1       1       1       1       1       1       1       1       1       1       1       1       1       1       1       1       1       1       1       1       1       1       1       1       1       1       1       1       1       1       1       1       1       1       1       1       1       1       1       1       1       1       1                                                                                                    | 7     | 40                | 6                  | 5 480          | 10              |            |         |             |       |   |
| 42       1       196       2         43       6       1680       13         44       6       576       12         2       45       6       2268       12         46       5       480       11       14         47       5       480       10       14         48       3       588       6       14         49       1       196       2       14         50       6       1680       13       14         51       6       576       12       14         52       6       2268       12       14         53       5       480       13       14         54       10       13       14       14         54       10       13       14       14         54       10       11       14       14         55       6       12       14       14         53       5       480       11       14         54       10       14       14       14       14         54       10       14       14       14                                                                                                    | 3     | 41                | 3                  | 3 588          | 6               |            |         |             |       |   |
| 43       6       1680       13         44       6       576       12         45       6       2268       12         46       5       480       11         47       5       480       10         48       3       588       6         49       1       196       2         50       6       1680       13         51       6       576       12         52       6       2268       12         53       5       480       11         6       576       12       10         53       5       480       11         6       526       12       10         53       5       480       11         7       5       5       10         6       10       11       10                                                                                                    | 9     | 42                | 1                  | 1 196          | 2               |            |         |             |       |   |
| 44       6       576       12         45       6       2268       12         46       5       480       11         47       5       480       10         48       3       588       6         49       1       196       2         50       6       1680       13         51       6       576       12         52       6       2268       12         53       5       480       11         53       5       480       11                                                                                                    |       | 43                | e                  | 5 1680         | 13              |            |         |             |       |   |
| 2     45     6     2268     12       4     45     5     480     11       4     47     5     480     10       48     3     588     6       49     1     196     2       50     6     1680     13       51     6     576     12       52     6     2268     12       53     5     480     11                                                                                                    |       | 44                | 6                  | 576            | 12              |            |         |             |       |   |
| 3       46       5       480       11         4       47       5       480       10         5       48       3       588       6         49       1       196       2       1         50       6       1680       13       13         3       51       6       576       12         52       6       2268       12       14         53       5       480       11       14         2       1       14       14       14       14                                                                                                    | 2     | 45                |                    | 5 2268         | 12              |            |         |             |       |   |
| 47     5     480     10       48     3     588     6       49     1     196     2       50     6     1680     13       51     6     576     12       52     6     2268     12       53     5     480     11                                                                                                    | 3     | 46                |                    | 5 480          | 11              |            |         |             |       |   |
| 48     3     588     6       49     1     196     2       50     6     1680     13       3     51     6     576       3     52     6     2268       53     5     480     11                                                                                                    | 1     | 47                | 5                  | 480            | 10              |            |         |             |       |   |
| 5     49     1     196     2       7     50     6     1680     13       3     51     6     576     12       3     52     6     2268     12       53     5     480     11                                                                                                    | 2     | 48                |                    | 588            | 6               |            |         |             |       |   |
| 3     51     6     576     12       3     52     6     2268     12       53     5     480     11                                                                                                    | 5     | 49                | 1                  | 1 196          | 2               |            |         |             |       |   |
| 8     51     6     576     12       9     52     6     2268     12       0     53     5     480     11       1     2     2     2     2       3     4     4     4                                                                                                    | (     | 50                |                    | 1680           | 13              |            |         |             |       |   |
| 52         6         2200         12           0         53         5         480         11           2         3         4         4         4                                                                                                    | 5     | 51                |                    | 2/0            | 12              |            |         |             |       |   |
|                                                                                                    | 2     | 53                |                    | 5 2200         | 11              |            |         |             |       |   |
|                                                                                                    | 1     | 55                |                    | 400            |                 |            |         |             |       |   |
|                                                                                                    | 5     |                   |                    |                |                 |            |         |             |       |   |
|                                                                                                    | 3     |                   |                    |                |                 |            |         |             |       |   |
|                                                                                                    | 4     |                   |                    |                |                 |            |         |             |       |   |

#### Abbildung 5. Eingabe- Arbeitsblatt "Steuerparameter-Ist" mit zu wenigen Zeilen

|          | <b>-</b> 9 - (2 - 1 |                     | :hnung 2011-11-2   | 28 Neue Oberfläc | he ENT | WURF.xls [Kom | patibilitätsmodu | ıs] - Micro | - (   |     | 23    |
|----------|---------------------|---------------------|--------------------|------------------|--------|---------------|------------------|-------------|-------|-----|-------|
| Dat      | ei Start            | Einfügen S          | eitenlayout F      | ormeln Date      | n      | Überprüfen    | Ansicht          | 0           | ? 🕜 🛛 | - 6 | 23    |
|          | A                   | В                   | С                  | D                |        | E             | F                | G           |       | Н   | -     |
| 1        | Liste vo            | n Ist-Steı          | lerparam           | etern            |        |               |                  |             |       |     |       |
| 2        | Formeln bitte kop   | eren bis einschließ | lich Zeile         |                  | 63     |               |                  |             |       |     |       |
| 3        |                     |                     |                    |                  |        |               |                  |             |       |     |       |
| 4 5      |                     |                     |                    |                  |        |               |                  |             |       |     |       |
| 6        | Teilnummer          | Losg                | röße               | Regal-Größe      |        |               |                  |             |       |     |       |
| 7        |                     | Behälter            | Stück              | Anzahl Behäl     | ter    |               |                  |             |       |     |       |
| 47       | 40                  | 5                   | 480                |                  | 10     |               |                  |             |       |     |       |
| 48       | 41                  | 3                   | 588                |                  | 6      |               |                  |             |       |     |       |
| 49       | 42                  | 1                   | 196                |                  | 2      |               |                  |             |       |     |       |
| 50       | 43                  | 6                   | 1680               |                  | 13     |               |                  |             |       |     |       |
| 51       | 44                  | 6                   | 576                |                  | 12     |               |                  |             |       |     |       |
| 52       | 45                  | 6                   | 2268               |                  | 12     |               |                  |             |       |     |       |
| 53       | 40                  | 5                   | 480                |                  | 10     |               |                  |             |       |     |       |
| 94<br>54 | 41                  | 3                   | 400                |                  | 6      |               |                  |             |       |     |       |
| 50       | 40                  | 1                   | 196                |                  | 2      |               |                  |             |       |     |       |
| 57       | 50                  | 6                   | 1680               |                  | 13     |               |                  |             |       |     |       |
| 58       | 51                  | 6                   | 576                |                  | 12     |               |                  |             |       |     |       |
| 59       | 52                  | 6                   | 2268               |                  | 12     |               |                  |             |       |     |       |
| 60       | 53                  | 5                   | 480                |                  | 11     |               |                  |             |       |     |       |
| 61       | 54                  | 6                   | 481                |                  | 11     |               |                  |             |       |     |       |
| 62       | 55                  | 7                   | 482                |                  | 11     |               |                  |             |       |     |       |
| 63       | 56                  | 8                   | 483                |                  | 11     |               |                  |             |       |     |       |
| 64       | 56                  |                     |                    |                  |        |               |                  |             |       |     |       |
| 65       | 56                  |                     |                    |                  |        |               |                  |             |       | _   | •     |
| 14 4     | ► ► Cockpit         | Kanban-Bere         | echnung <u>Tei</u> | le-Verbräuche    | Steu   | erparameter-I | st Kontrole      |             |       |     |       |
| Bere     | it                  |                     |                    |                  |        |               |                  | 00 % 🕒 —    | -0    | ÷   | ) ,;; |

Abbildung 6. Eingabe- Arbeitsblatt "Steuerparameter-Ist" mit zu vielen Zeilen

In Abbildung 6 sind zu viele Teile eingegeben, überflüssige Zeilen werden gelöscht, bis die Liste mit denen im Arbeitsblatt "Teile-Verbräuche" übereinstimmt.

### 3.3 Anpassung des Arbeitsblatt "Kanban-Berechnung"

Zur Anpassung des Arbeitsblatts "Kanban-Berechnung" klickt der Anwender auf den entsprechenden gelben Reiter.

Die Informationszeile (Zeile 2) im Arbeitsblatt zeigt, wie viele Zeilen erforderlich sind. Ist die Zahl grün hinterlegt, so ist die Anzahl der Zeile in diesem Arbeitsblatt korrekt und es muss nicht angepasst werden (siehe Abbildung 7).

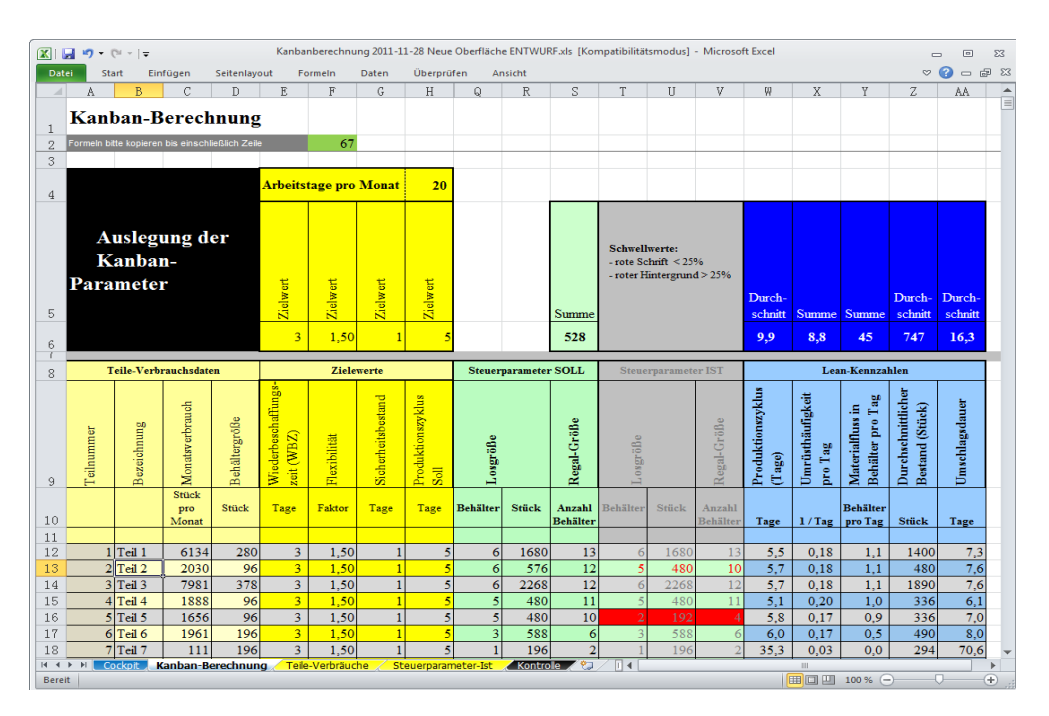

Abbildung 7. Arbeitsblatt "Kanban-Berechnung" mit korrekter Anzahl von Zeilen

Ist die Zahl in der Informationszeile rot hinterlegt, so muss der Anwender die Anzahl der mit Formeln belegten Zeilen an den Umfang anwendungsspezifischen Eingabedaten anpassen. Dies ist erforderlich, damit die Berechnungen vollständig durchgeführt werden (eine automatische Belegung mit Formeln ist uns ohne Makros leider nicht gelungen). Zur Anpassung entfernt der Anwender Zeilen, indem von hinten her löscht, oder er legt weitere Zeilen an, indem er die jeweils letzte Zeile kopiert. Zur einfacheren Orientierung ist die erste Spalte der mit Formeln zu belegenden Zeilen grau markiert.

Abbildung 8 zeigt ein Bild des Arbeitsblatts mit zu wenigen Zeilen. In der Informationszeile ist die Anzahl der erforderlichen Zeilen rot hinterlegt, das signalisiert die Notwendigkeit zu Anpassungen. Der Anwender kopiert die letzte belegte Zeile (hier Zeile 65) in die Zwischenablage und fügt sie in die Zeilen 66 bis 67 ein.

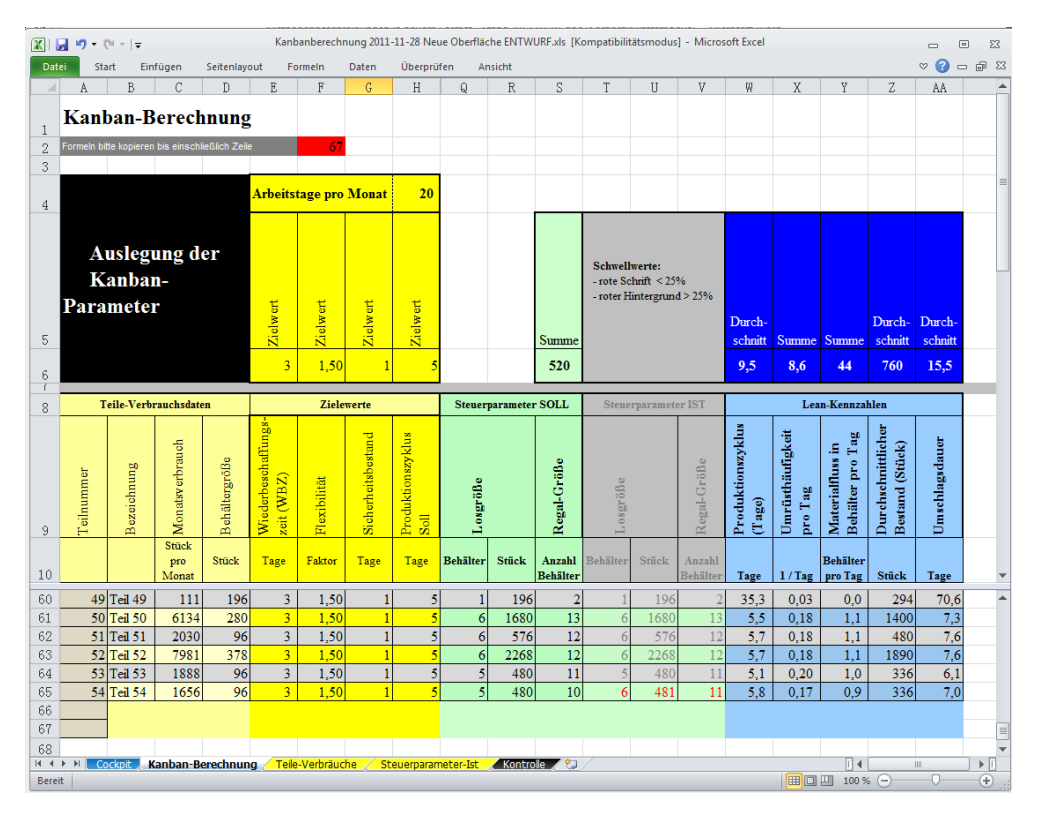

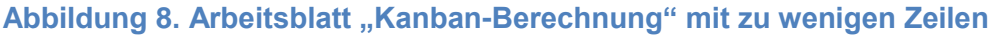

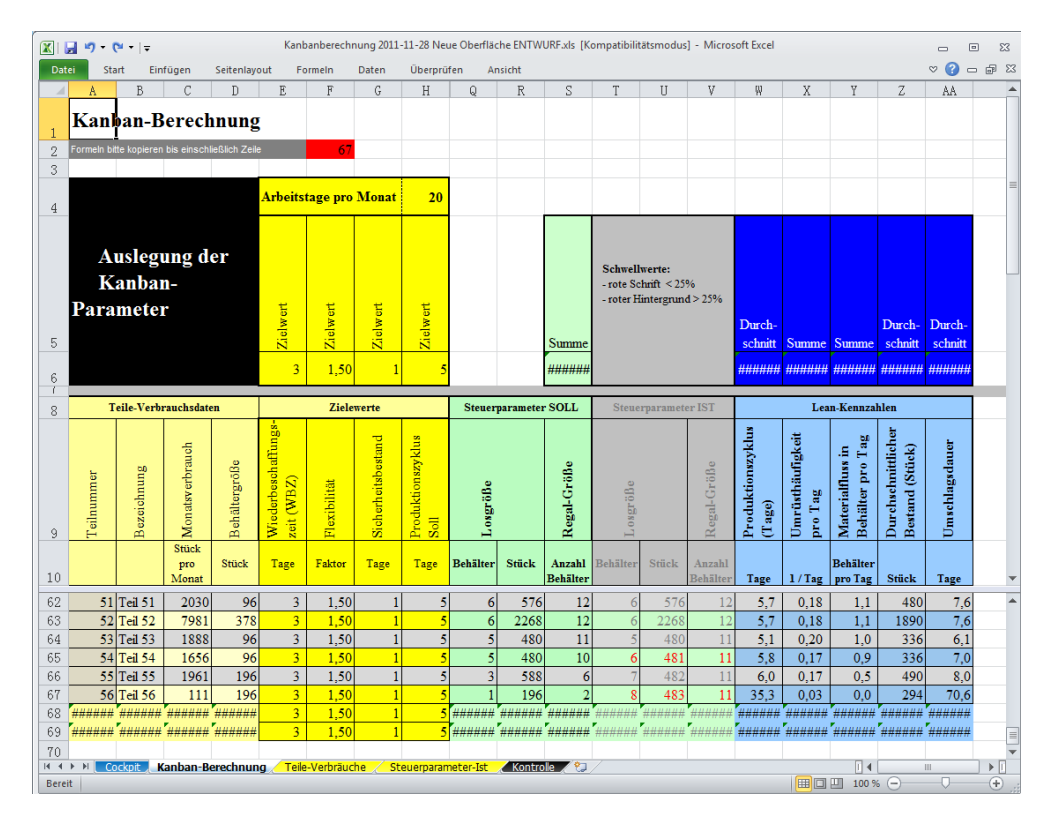

Abbildung 9. Arbeitsblatt "Kanban-Berechnung" mit zu vielen Zeilen

Abbildung 9 zeigt ein Bild des Arbeitsblatts mit zu vielen Zeilen. In der Informationszeile (Zeile 2) ist die Anzahl der erforderlichen Zeilen rot hinterlegt, das signalisiert die Notwendigkeit zu Anpassungen (in den überflüssigen Zellen können Fehlermeldung und unsinnige Daten erscheinen). Zur Anpassung löscht der Anwender die unnötigen Zeilen.

#### 3.4 Überprüfung im Arbeitsblatt "Kontrolle"

Hier kann auf einen Blick überprüfen werden, ob die Anzahl der Zeilen und Spalten in jedem der Arbeitsblätter stimmt (dann ist die Zahl grün hinterlegt). Fall eine Zahl rot hinterlegt ist, so muss die Anzahl der Zeilen bzw. Spalten im entsprechenden Arbeitsblatt wie oben beschreiben durch Löschen oder Kopieren werden.

| 🗶 I 🖵  | <b>19 -</b> (°1 - | Ŧ         | Kanbanberechnung   | g 2011-11-28 I | Neue Oberf          | läche ENTW | URF.xls [Komp               | atibilitätsmodu | s] - Microsoft Exc | el          | _        | ۰   | 23 |
|--------|-------------------|-----------|--------------------|----------------|---------------------|------------|-----------------------------|-----------------|--------------------|-------------|----------|-----|----|
| Datei  | Start             | Einfügen  | Seitenlayout       | Formeln        | Daten               | Überprüfer | n Ansicht                   |                 |                    |             | ♥ 🕜      | - 6 | 23 |
|        | A                 | В         | C                  | D              |                     | E          | F                           | G               | Н                  | I           |          | J   |    |
|        |                   | Überpr    | üfung, ob i        | n allen '      | Tabelle             | en die r   | ichtige A                   | nzahl vo        | n Zeilen           |             |          |     |    |
| 1      |                   | und Sp    | alten kopie        | ert ist        |                     |            | -                           |                 |                    |             |          |     |    |
| 2      |                   |           | A - b - it- b - it |                |                     | bis        | Zeile                       | b               | is Spalte          |             |          |     |    |
| 3      |                   |           | Arbeitsbait        | α              | Soll                |            | st                          | Soll            | lst                |             |          |     |    |
| 4      |                   |           | Cockpit            |                |                     |            |                             |                 |                    |             |          |     |    |
| 5      |                   | ŀ         | (anban-Berech      | nung           |                     | 67         | 65                          | AA              | AA                 |             |          |     |    |
| 6      |                   | 2         | Steuerparamet      | er-lst         |                     | 63         | 63                          | D               | D                  |             |          |     |    |
| 7      |                   |           |                    |                |                     |            |                             |                 |                    |             |          |     |    |
| 8      |                   |           |                    |                |                     |            |                             |                 |                    |             |          |     | _  |
| 9      | egende            | Assessed  |                    | See been       | 0                   | 1-4        |                             |                 |                    |             |          |     | _  |
| 10     |                   | Anzahl d  | er kopierten Ze    | eilen bzw.     | Spatten             | ist        |                             |                 |                    |             |          |     | -  |
| 10     |                   | I         | n Oranung          | Bitto au       |                     | (Zeilen b  | nu Snaltan                  | kaniaran a      | der lörehen)       |             |          |     | -  |
| 12     |                   | zu gen    | ng oder zu gro     | Auforu         | ipassen<br>nd unter | (Zellen b  | zw. spatten<br>bor Struktur | r ist koine a   | utomatische        | Üborprüfund | möalir   | h   | -  |
| 1.4    |                   |           |                    | Auigitu        | iu unter            | scilleulic | ner struktur                | i ist keine a   | utomatische        | operbrurung | , mogine | 41  | -  |
| 15     |                   |           |                    |                |                     |            |                             |                 |                    |             |          |     | -  |
| 16     |                   |           |                    |                |                     |            |                             |                 |                    |             |          |     |    |
| 17     |                   |           |                    |                |                     |            |                             |                 |                    |             |          |     |    |
| 18     |                   |           |                    |                |                     |            |                             |                 |                    |             |          |     |    |
| 19     |                   |           |                    |                |                     |            |                             |                 |                    |             |          |     | -  |
| 14 4 F | M Cockpit         | 🖌 Kanban- | Berechnung 🏑 Ti    | eile-Verbräuc  | he 📈 Ste            | uerparamet | er-Ist Kont                 | trolle 😕 🖉      | 1                  |             |          |     |    |
| Bereit |                   |           |                    |                |                     |            |                             |                 |                    | 100 % 😑 🚽   |          | -0  | Đ, |

Abbildung 10. Das Arbeitsblatt "Kontrolle" zeigt, ob die Zeilen und Spalten in allen Arbeitsblättern korrekt angepasst sind

## 4 Interpretation der Ergebnisse

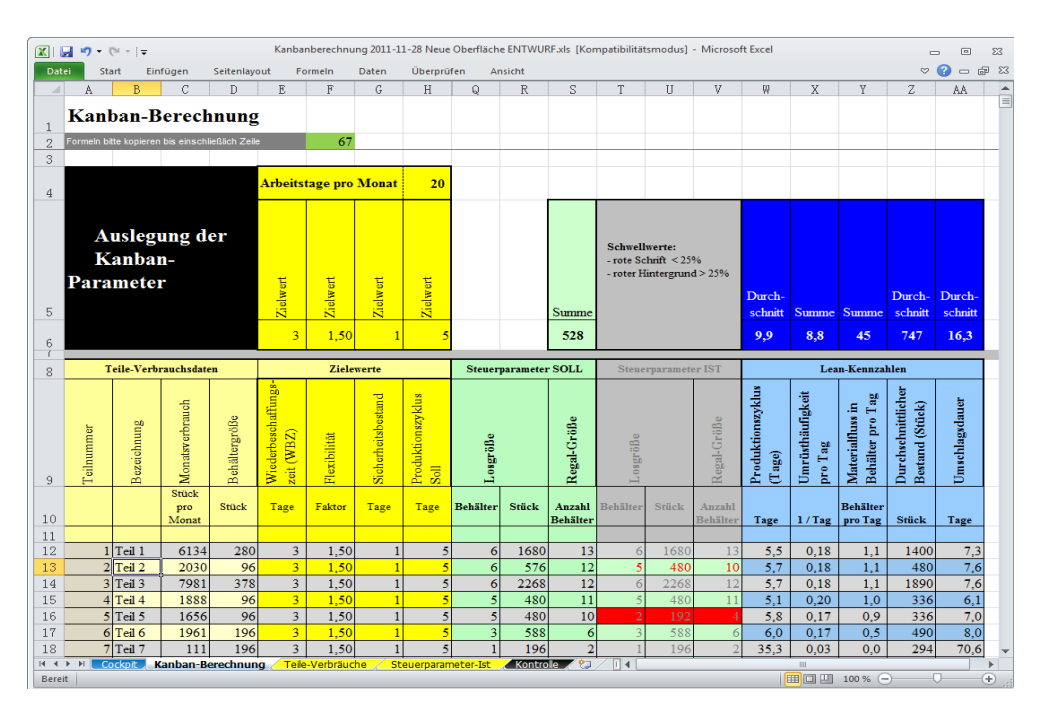

### 4.1 Die Kanban-Berechnungen

Abbildung 11. Arbeitsblatt "Kanban-Berechnung"

Das Arbeitsblatt "Kanban-Berechnung" (siehe Abbildung 11) wird durch Click auf den entsprechenden Reiter geöffnet. Es zeigt für jedes Teil die Eingabedaten (gelber Bereich), die ermittelten Steuerparameter-SOLL (grün), die bisherigen Steuerparameter-IST (grau) und die berechneten Lean-Kennzahlen (blau).

Die Steuerparameter-SOLL geben an, wie die Regale und Losgrößen ausgelegt werden sollten. Wenn die bisherigen Steuerparameter-IST davon abweichen, werden sie mit roter Schrift dargestellt. Ist die Abweichung größer als 25%, werden sie rot hinterlegt.

### 4.2 Das Cockpit

Das Arbeitsblatt "Cockpit" wird durch Click auf den entsprechenden Reiter geöffnet. Im Cockpit kann der Anwender die Planungsgrundlagen ändern (gelbe Eingabefelder), die Berechnungen werden dann mit den neuen Werten durchgeführt.

Im unteren, blauen Teil des Cockpits sind zusammengefasste Lean-Kennzahlen dargestellt, die als Durchschnittswert aller Teile gebildet wurden. Die Kennzahlen für jedes Teil kann der Anwender direkt aus dem Arbeitsblatt "Kanban-Berechnung" auslesen. Das Beispiel (siehe Abbildung 12) besagt:

- Produktionszyklus: Im Durchschnitt wird f
  ür jedes Teil alle 9,9 Tage ein Los gefertigt
- Umrüsthaufigkeit: Pro Tag werden durchschnittlich 8,8 Fertigungsaufträge für die Kanban-Teile gestartet
- Materialfluss: Es müssen 45 Behälter pro Tag ein- bzw. ausgelagert werden
- Bestand: Im Durchschnitt befinden sich 747 Teile in allen Kanban-Regalen
- Umschlagsdauer: Die durchschnittliche Liegezeit eines Teils im Kanban-Regal beträgt 16,3 Tage

| X      | <b>9</b> • (* |              | Kar                      | nbanberechnung 20 | 11-11-28 Neue Ol | erfläche ENTWURF.xls      | [Kompatibilitätsn | nodus] - Micros | oft Excel |                | - 6   | Ξ Σ3   |
|--------|---------------|--------------|--------------------------|-------------------|------------------|---------------------------|-------------------|-----------------|-----------|----------------|-------|--------|
| Date   | i Star        | t Einfügen   | Seitenlayout             | Formein Dat       | en Überprüfe     | n Ansicht                 |                   |                 |           |                | ∞ 🕜 = | . # XX |
|        | Α             | В            | C                        | D                 | E                | F                         | G                 | Н               | I         | J              | K     | -      |
| 1      | Bere          | chnung       | von Kan                  | ban-Para          | metern           |                           |                   |                 |           |                |       |        |
| 2      |               |              |                          |                   |                  |                           |                   |                 |           |                |       |        |
| 4      |               |              |                          |                   |                  |                           |                   |                 |           |                |       |        |
| 5      | Planu         | ngsgrundl    | lage (Einga              | abedaten)         |                  |                           |                   |                 |           |                |       |        |
| 6      |               | Arbeitsta    | age pro Mo               | onat              | 20               | Tage                      |                   |                 |           |                |       |        |
| 7      | Wie           | ederbesch    | naffungsze               | eit (WBZ)         | 3                | Tage                      |                   |                 |           |                |       |        |
| 8      |               | Fle          | exibilität               |                   | 1,5              | Faktor                    |                   |                 |           |                |       |        |
| 9      |               | Sicher       | heitsbesta               | nd                | 1                | Tage                      |                   |                 |           |                |       |        |
| 10     |               | Produkti     | onszyklus                | Soll              | 5                | Tage                      |                   |                 |           |                |       |        |
| 11     |               |              |                          |                   |                  |                           |                   |                 |           |                |       |        |
| 12     |               |              |                          |                   |                  |                           |                   |                 |           |                |       |        |
| 14     |               | Die er       | mittelten                | Kanban-P          | arameter         | finden sich               |                   |                 |           |                |       | =      |
| 15     |               | in           | Arbeitsh                 | olatt "Kanh       | an-Bered         | hnuna"                    |                   |                 |           |                |       |        |
| 16     |               |              |                          |                   |                  |                           |                   |                 |           |                |       |        |
| 17     |               |              |                          |                   |                  |                           |                   |                 |           |                |       |        |
| 18     | 17            |              |                          |                   |                  |                           |                   |                 |           |                |       |        |
| 19     | Kennz         | anien (Erg   | eonisdate                | en - Durchs       | ennice)          | <b>T</b>                  |                   |                 |           |                |       |        |
| 20     |               | Produi       | kuonszyki<br>ufiakoit pr | us<br>o Tog       | 9,9              | 1/Tage                    |                   |                 |           |                |       |        |
| 21     | Mat           | orialfluee   | in Bobälto               | r pro Tag         | 0,0              | 1/Tag<br>Robältor pro Tag |                   |                 |           |                |       |        |
| 22     | Iniat         | urchechn     | ittlicher Br             | estand            | 747              | Stück                     |                   |                 |           |                |       |        |
| 23     |               | llmer        |                          | r                 | 16.3             | Tage                      |                   |                 |           |                |       |        |
| 24     |               | Unisc        | maysuauc                 | -                 | 10,5             | rage                      |                   |                 |           |                |       |        |
| 26     |               |              |                          |                   |                  |                           |                   |                 |           |                |       |        |
| 27     |               |              |                          |                   |                  |                           |                   |                 |           |                |       |        |
| 28     |               | Bitte auf di | ie Abweichun             | g des Steuerpa    | arameter aufp    | assen                     |                   |                 |           |                |       |        |
| 14 4   | E H Coc       | kpit Kanban- | Berechnung 🏑             | Teile-Verbräuche  | Steuerparame     | eter-Ist 🗶 Kontrolle 🖌    | / €⊒ / [] 4 📃     |                 |           |                |       |        |
| Bereit |               |              |                          |                   |                  |                           |                   |                 |           | <b>100 %</b> — |       | -+ .:  |

Abbildung 12. Interpretation der Ergebnisse im Cockpit

### Hinweis zum Download

Dieses Dokument steht zum kostenfreien Download bereit unter: www.hyplan.org. Klicken Sie im Navigationsmenü auf  $\rightarrow$  Ergebnisse, dort auf  $\rightarrow$ Downloads und dann auf <u>Download Kanban Leitfaden</u>.